# KITÖLTÉSI ÚTMUTATÓ

# PK-141, PK-142, PK-241, PK-242, PK-341, PK-342, PK-441, PK-541, PK-542

#### "Az egyszeres könyvvitelt vezető egyéb szervezet egyszerűsített beszámolója és közhasznúsági melléklete"

#### és

# "A kettős könyvitelt vezető egyéb szervezet egyszerűsített beszámolója és közhasznúsági melléklete"

### 2019. és azt megelőző évekre vonatkozó nyomtatványai

A nyomtatvány elektronikus úton, illetve amennyiben a szervezet nem elektronikus eljárásra kötelezett, akkor papír alapon is benyújtható.

Az űrlap színezett (rózsaszín) mezői nem szerkeszthetők, azok a már kitöltött mezők alapján kerülnek kiszámításra és kitöltésre.

A jobb felső sarokban piros háromszöggel megjelölt rubrikák – a könnyebb kitöltés érdekében – előre meghatározott találatokat tartalmaznak (a lista a rubrikába duplán kattintva jön elő).

A szervezet adatait kérjük, hogy a Civil szervezetek névjegyzékében szereplő közhiteles adatokkal megfeleltetve töltsék ki (elérhetősége: <u>https://birosag.hu/civil-szervezetek-nevjegyzeke</u>).

### 1.oldal – Beküldő

A szervezetet nyilvántartó bíróság megnevezése: az a törvényszék (bíróság), ahol a szervezetet bejegyezték. A legördülő listából – a rubrikára duplán kattintva – válassza ki a szervezetet nyilvántartó törvényszéket.

Beküldő neve: az Ügyfélkapu vagy a Cégkapu megnevezése.

Szervezet/Jogi személy szervezeti egység neve: teljes (hosszú) név feltüntetése. Lehetőség szerint kerüljék a rövidítések használatát.

#### Nyilvántartási szám:

1. tag: a bejegyző törvényszék sorszáma – automatikusan kitöltésre kerül

- **2. tag:** 01 alapítvány, közalapítvány
  - 02 egyesület
  - 03 köztestület
  - 04 magánnyugdíjpénztár, önkéntes kölcsönös biztosító pénztár, vegyes pénztár
  - 05 Munkavállalói Résztulajdonosi Program szervezet
  - 07 országos sportági szakszövetség
  - 08 egyéb szervezet
  - 09 vallási egyesület
  - 10 nyilvántartott egyház
  - 11 bejegyzett egyház

**Időszak terjedelme:** jelölje meg, hogy teljes üzleti évre vagy töredék évre vonatkozik a beszámoló, majd töltse ki a pontos kezdő és vége dátumot.

Végelszámolás esetén éveken áthúzódó időszak is megjelölhető (az időszak terjedelme legfeljebb egy év), ebben az esetben a fordulónap tárgyévének megfelelő nyomtatványt kell kitölteni.

## 2. oldal – Szervezet adatai

Válassza ki, hogy a beszámoló (és közhasznúsági melléklet) az alábbiak közül melyikre vonatkozik!

a. Szervezet – ha (fő) szervezetre vonatkozik,

**b. Jogi személy szervezeti egység (származtatott jogi személy)** – ha származtatott jogi személyre (~ alszervezetre) vonatkozik.

A szervezet vagy jogi személy szervezeti egység neve ezután automatikusan kitöltésre kerül.

### Kötelezően kitöltendő mezők:

(az adatokat a Névjegyzékkel megfeleltetve töltsék ki: <u>https://birosag.hu/civil-szervezetek-nevjegyzeke</u>)

## Szervezet székhelye vagy Jogi személy szervezeti egység székhelye

Nyilvántartási szám – automatikusan kitöltésre kerül

Ügyszám (korábban Bejegyző határozat száma)

| zervezet nyilvántartási száma    | 15-02-0003514                            |
|----------------------------------|------------------------------------------|
| Negnevezés                       | Minta Egyesület                          |
| Röviditett név                   | Rövidített név nincs bejegyezve          |
| ldegen nyelvű elnevezés          | Idegen nyelvű elnevezés nincs bejegyezve |
| Székhely ország                  | Magyarország                             |
| Szervezet székhelye              | 1028 Mintaváros, Minta utca 121.         |
| Szervezet típusa                 | Egyesület                                |
| Állapot                          | Nyilvántartásba vett                     |
| Országos azonosító               | 1600/60001/2019/2400011084485            |
| Eljáró bíróság neve              | Nyíregyházi Törvényszék                  |
| Ügyszám                          | 1600/Pk.60001/2019                       |
| Bírósági határozat száma         | Határozat sorszám nincs bejegyezve       |
| Jogerőre emelkedésének időpontia | 2019 07 25                               |

Szervezet / Jogi személy szervezeti egység képviselőjének neve Keltezés: település és dátum megjelölése

Szervezet / Jogi személy szervezeti egység adószáma: amennyiben a szervezetnek van adószáma, töltse ki

Képviselő aláírása: papír alapú benyújtás esetén itt kell aláírni a nyomtatványt

# 3.-8. oldal – Mérleg, Eredménylevezetés/Eredménykimutatás, Közhasznúsági melléklet

A számvitelről szóló 2000. évi C. törvény, a számviteli törvény szerinti egyes egyéb szervezetek beszámolókészítési és könyvvezetési kötelezettségének sajátosságairól szóló 479/2016. (XII.28.) Korm. rendelet, a 224/2000. (XII. 19.) Korm. rendelet és a civil szervezetek gazdálkodása, az adománygyűjtés és a közhasznúság egyes kérdéseiről szóló 350/2011. (XII. 30.) Korm. rendelet alapján töltendő ki.

Ha a Közhasznúsági melléklet és a Kiegészítő melléklet oldalaiból több lapot kíván kitölteni, akkor akár 99 db-ig bővítheti pótlapokkal a megjelölt mező segítségével:

| hapesolat a cognitiatian hapartar szeritz                                           |                         |                          |              |
|-------------------------------------------------------------------------------------|-------------------------|--------------------------|--------------|
| 🐫 🕕 📭 🔄 Frissítések elérhetők!                                                      |                         |                          |              |
| a 2. 🍸 Közhasznúsági melléklet 1. 🍸 Közhasznúsági melléklet 2. 🍸 Közl               | nasznúsági melléklet 3. | Kiegópzítő mellélulet Mt |              |
|                                                                                     |                         | Választ 1                | + - 1 /1 /99 |
|                                                                                     |                         |                          |              |
| vitelt vezető egyéb szervezet egyszerűsített<br>zámolója és közhasznúsági melléklet | PK-442                  |                          |              |

9. oldal – Kiegészítő melléklet (kettős könyvvitelű beszámoló nyomtatvány esetén)

A kettős könyvvitel vezető közhasznú szervezetek ezen mutathatják be a támogatási programmal kapcsolatos adatokat (2011.évi CLXXV.tv. 29.§ (4))

A 479/2016. (XII.28.) Korm. rendelet 22.§ (1) bekezdése szerint 2019. évtől a civil szervezetnek az egyszerűsített éves beszámolójához szükséges a Számviteli tv. szerinti kiegészítő mellékletet is benyújtania. A támogatási programmal kapcsolatos adatok a csatolt kiegészítő mellékletben is bemutathatók.

## 9./10. oldal – Mellékletek

Itt jelölje meg, hogy a nyomtatványokhoz milyen mellékleteket fog csatolni (melléklet típusonként csak egy dokumentum csatolható, pdf-formátumban).

### Megjelenítésre kerülő mellékletek:

Könyvvizsgálói jelentés – az arra kötelezetteknek szükséges megküldeniük Szöveges beszámoló – a szervezetek igény szerint csatolhatnak a beszámolóhoz Kiegészítő melléklet (kettős könyvvitel esetén)

### Megjelenítésre nem kerülő mellékletek:

**Meghatalmazás**: a jogosultság igazolása, amennyiben nem a szervezet saját Cégkapuján vagy nem a bíróság által már bejegyzett képviselő saját Ügyfélkapuján keresztül kerül előterjesztése a beszámoló.

Újonnan megválasztott, de bíróság által még nem bejegyzett képviselő a jogosultságát a megválasztásáról szóló aláírt közgyűlési jegyzőkönyv csatolásával tudja igazolni. Ebben az esetben a jegyzőkönyvet is ehhez a csatolmány típushoz szükséges feltölteni.

A <u>Jegyzőkönyv, Jelenléti ív</u> nem részei a beszámolónak, nem szükséges azokat megküldeni a beszámoló mellékleteként!

# DOKUMENTUMOK CSATOLÁSA A BESZÁMOLÓHOZ

Kitöltött beszámoló nyomtatványhoz pdf formátumba átalakított dokumentumokat lehet csatolni.

Az egyes csatolmánytípusokból fajtánként egy-egy dokumentum csatolható. Kérjük, hogy a különböző dokumentumokat ne szerkesszék egybe, azokat típusonként csatolják a nyomtatványhoz.

A Könyvvizsgálói jelentés, a Szöveges beszámoló, illetve a Kiegészítő melléklet típusú csatolmányokhoz csatolt mellékletek megjelenítésre kerülnek. Fontos, hogy a megfelelő csatolmánytípust válasszák ki, mert ennek elmulasztása – a személyes adatok védelme érdekében – elutasítási ok lehet!

### A csatolás menete:

#### 1. Adatok/Csatolmányok kezelése

| CP. | Új nyomtatvány Ctrl-U                                              | Frissitések elérhetők!                    |          |                        |
|-----|--------------------------------------------------------------------|-------------------------------------------|----------|------------------------|
| eľ  | Nyomtatvány megnyitása Ciri-h                                      | Egyszerűsített éves beszámoló eredménykin | nutatása | Egyszerűsített éves be |
| đ   | Nyomtatvány mentése Ctri-E                                         |                                           |          |                        |
| đ   | Nyomtatvány mentése másként                                        |                                           | 1        |                        |
|     | Nyomtatvány bezárása Ctri-E                                        | yéb szervezet egyszerűsített              |          |                        |
|     | Számított mezők újraszámítása Ctrl-S                               | zhasznúsági melléklet                     | PK-4     | 42                     |
| (Æ1 | Megjegyzés                                                         | év                                        |          |                        |
| ×   | Nyomtatvány adatainak törlése                                      |                                           |          |                        |
|     | Ugrás mezőre Ctrl-C                                                | 80-                                       |          |                        |
|     | Csatolmányok kezelése                                              |                                           |          |                        |
|     | XML állomány megnyitása szerkesztésre Ctri-z                       |                                           |          |                        |
|     | XML állomány mentése                                               | er et transformer et ertert               |          |                        |
|     | XML állomány bezárása Ctrl-V                                       | elem beküldésre kerül)                    |          |                        |
|     | XML állomány megnyitása megtekintésre                              | Első utónév További                       | utónevek |                        |
|     | Járulék típusú XML állományok összemásolása                        |                                           |          |                        |
|     | XML állomány ellenőrzése és átadása elektronikus beküldésre Ctri-C |                                           |          | 7                      |
|     | Csoportos műveletek                                                |                                           |          |                        |
|     | Nyomtatvány adatok listázása                                       |                                           |          |                        |
|     | Üres nyomtatvány kinyomtatása                                      |                                           |          |                        |
| 8   | Nyomtatvány kinyomtatása Cirl-N                                    |                                           |          |                        |
|     | Boríték nyomtatása                                                 |                                           |          |                        |
| ø   | Kilépés                                                            |                                           |          |                        |

#### 2. Csatolmányok típusának beállítása

A megfelelő csatolmánytípus kiválasztása - a Mellékletek lapon való megjelölést "nem hozza át" a rendszer, a különböző dokumentumokat egyesével kell kijelölni és csatolni.

|          | 🅌 Csatolmányok kezelé                                     | ése                                                                                                    |         |
|----------|-----------------------------------------------------------|----------------------------------------------------------------------------------------------------|---------|
|          | Csatolmányok tipusa:                                      | PK-542-01 Könyvvizsgálói jelentés                                                                                      | -       |
| yilvánta |                                                           | PK-542-01 Könyvvizsgálói jelentés<br>PK-542-02 Szöveges beszámoló<br>PK-542-03 Kiegészítő melléklet                    |         |
|          | File tipusok:                                             |                                                                                                    |         |
|          | rite apacent                                              | PK-542-04 Meghatalmazás                                                                                                |         |
|          | Egy csatolmány méret                                      | PK-542-04 Meghatalmazás<br>e: legfeljebb 153600kB, összesített méret: legfeljebb 30                                    | 7200 kB |
|          | Egy csatolmány mérete<br>Csatolmányok listája             | PK-542-04 Meghatalmazás<br>e: legfeljebb 153600kB, összesített méret: legfeljebb 30                                    | 7200 kB |
| (Ügyfélk | Egy csatolmány méret<br>Csatolmányok listája<br>Csatolmán | PK-542-04 Meghatalmazás<br>e: legfeljebb 153600kB, összesített méret: legfeljebb 30<br>y neve Megjegyzés Típus Aláírók | 7200 kB |

A megfelelő típus kiválasztása után a kattintson a "Hozzáad" gombra, majd válassza ki a fájlt a számítógépén lévő dokumentumok közül.

A csatolások után a "Csatolmányok listája" táblázat "Típus" oszlopának szélesítésével tudja ellenőrizni, hogy az adott dokumentumok a megfelelő helyre kerültek-e.

| satolmanyok tipusa: | PK-442-05 Meg      | hatalmazás    |                            | -         |         |
|---------------------|--------------------|---------------|----------------------------|-----------|---------|
|                     | Csatoltak:         | 1 db          |                            |           |         |
|                     | Dokumentum c       | satolása nem  | kötelező                   |           |         |
| File tipusok:       | ASICE;DOSSIER      | ;DOSSZIE;ES3  | PDF                        |           |         |
| y csatolmány méret  | te: legfeljebb 153 | 600kB, összes | sített méret: legfeljebb 3 | 307200 ki | 3       |
|                     |                    |               |                            |           |         |
| atolmányok listája  |                    |               |                            |           |         |
| Csatolmán           | v neve             | Megiegyzés    | Típus                      | AL        |         |
| \Doc                | cuments\00160      | 3,-3,         | PK-442-02 Szöveges         |           | Hozzáad |
| Doc                 | cuments\00145      |               | PK-442-05 Meghatal         |           | Täräl   |
|                     |                    |               |                            |           |         |
|                     |                    |               |                            |           |         |
|                     |                    |               | Δ                          |           |         |
|                     |                    |               | $\wedge$                   |           |         |
|                     |                    |               | $\wedge$                   |           |         |
|                     |                    |               | $\Delta$                   |           |         |
|                     |                    |               | $\bigwedge$                |           |         |
|                     |                    |               | $\bigwedge$                |           |         |
|                     |                    |               | $\bigwedge$                |           |         |

Miután az összes kívánt dokumentumot csatolta, az "OK" gomb lenyomásával tudja véglegesíteni. Ha a csatolmányokkal elmentett nyomtatványt a későbbiekben megnyitja, a "Csatolmányok típusa" az alapbeállítására (01 Könyvvizsgálói jelentés) fog visszaállni, de ez a már korábban, megfelelően csatolt dokumentumokat nem módosítja (a "Csatolmányok listájában" a "Típus"-nál leellenőrizhető).

# **ELLENŐRZÉS**

Ha végzett a nyomtatvány kitöltésével és a dokumentumok csatolásával, a felső ikonsor "pipa" szimbólumával végezheti el az ellenőrzést.

| Adatok El | lenőrzések Kapcso | olat az Ügyfélkapuval Kapcsolat a Cég/Hiva | tali kapuval Szerviz   |
|-----------|-------------------|--------------------------------------------|------------------------|
| D 6 6     | f 🖬 🕲 🖬 🍕         | 🗸 🕽 🖻 🧳 🐐 🕕 📭 🔽                            | Frissítések elérhetők! |
| Beküldő   | Szervezet adatai  | Egyszerűsített éves beszámoló mérlege      | Egyszerűsített éves be |

A "Nyomtatványkitöltési hibalista" adott sorára duplán kattintva a kurzor a hiányzó vagy a hibás mezőhöz ugrik vissza.

| Születési település neve:                                                                                    |                                                                                                    |                                |
|----------------------------------------------------------------------------------------------------|----------------------------------------------------------------------------------------------------|--------------------------------|
| Születési ideje:                                                                                             | 🚳 Nyomtatványkitöltési hibalista                                                                                                    | ×                              |
|                                                                                                    | 🖌 Figyelmeztetések is láthatók                                                                                                    | Mezőinformációk is láthatók    |
| ervezet / Jogi személy szervezeti egység<br>ktronikus kitöltés esetén másolt - nem írható - mezők.)<br>Neve: | OBHGEPI_PK.442<br>A mező kitöltése kötelező. (Hibakód=<2515/>)<br>A mező kitöltése kötelező. (Hibakód=<2516/>)<br>A mező kitöltése kötelező. (Hibakód=<2517/>)<br>A mező kitöltése kötelező. (Hibakód=<2518/>)<br>A mező kitöltése kötelező. (Hibakód=<2519/>)<br>A mező kitöltése kötelező. (Hibakód=<2520/>)                                                                                                    | =                              |
| Nyilvántartási szám:                                                                                         | <ul> <li>A mező kitöltése kötelező. (Hibakód=&lt;2521/&gt;)</li> <li>A mező kitöltése kötelező, (Hibakód=&lt;2522/&gt;)</li> <li>A mező kitöltése kötelező, vagy a megadott dátum forma</li> <li>A mező kitöltése kötelező, vagy a megadott dátum forma</li> <li>A mező kitöltendő. (Hibakód=&lt;2527/&gt;)</li> <li>A mező kitöltendő. (Hibakód=&lt;2532/&gt;)</li> <li>A mező kitöltendő. (Hibakód=&lt;2532/&gt;)</li> <li>A mező kitöltendő. (Hibakód=&lt;2532/&gt;)</li> <li>A mező kitöltendő. (Hibakód=&lt;2532/&gt;)</li> </ul> | átuma hibás! (Hibakód=<2523/>) |
|                                                                                                    | A mező kitölttendő (Hibakód=<2535/>)                                                                                                    |                                |
|                                                                                                    | A mező kitöltése kötelező. (Hibakód=<2522/>)                                                                                                    |                                |

Ha nem talál hibát, a beszámoló beküldhető elektronikus úton a Cégkapun vagy az Ügyfélkapun keresztül, illetve kinyomtatva és aláírással ellátva papír alapon.

A megküldés menetéről részletesebben a www.birosag.hu oldalon a Civil szervezetek  $\rightarrow$  Beszámolóval kapcsolatos tájékoztató  $\rightarrow$  Hasznos tudnivalók, gyakorlati tanácsok menüponton belül találhat információkat.